# Instrukcja instalacji i obsługi Programu Zoom Client

Dla Uczestników

Przygotowała: Iwona Kołodziejczyk Instytut Psychologii Zdrowia

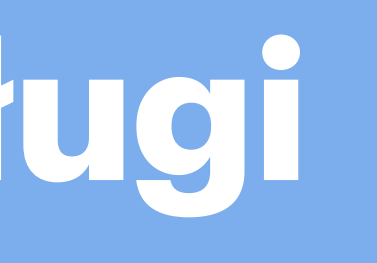

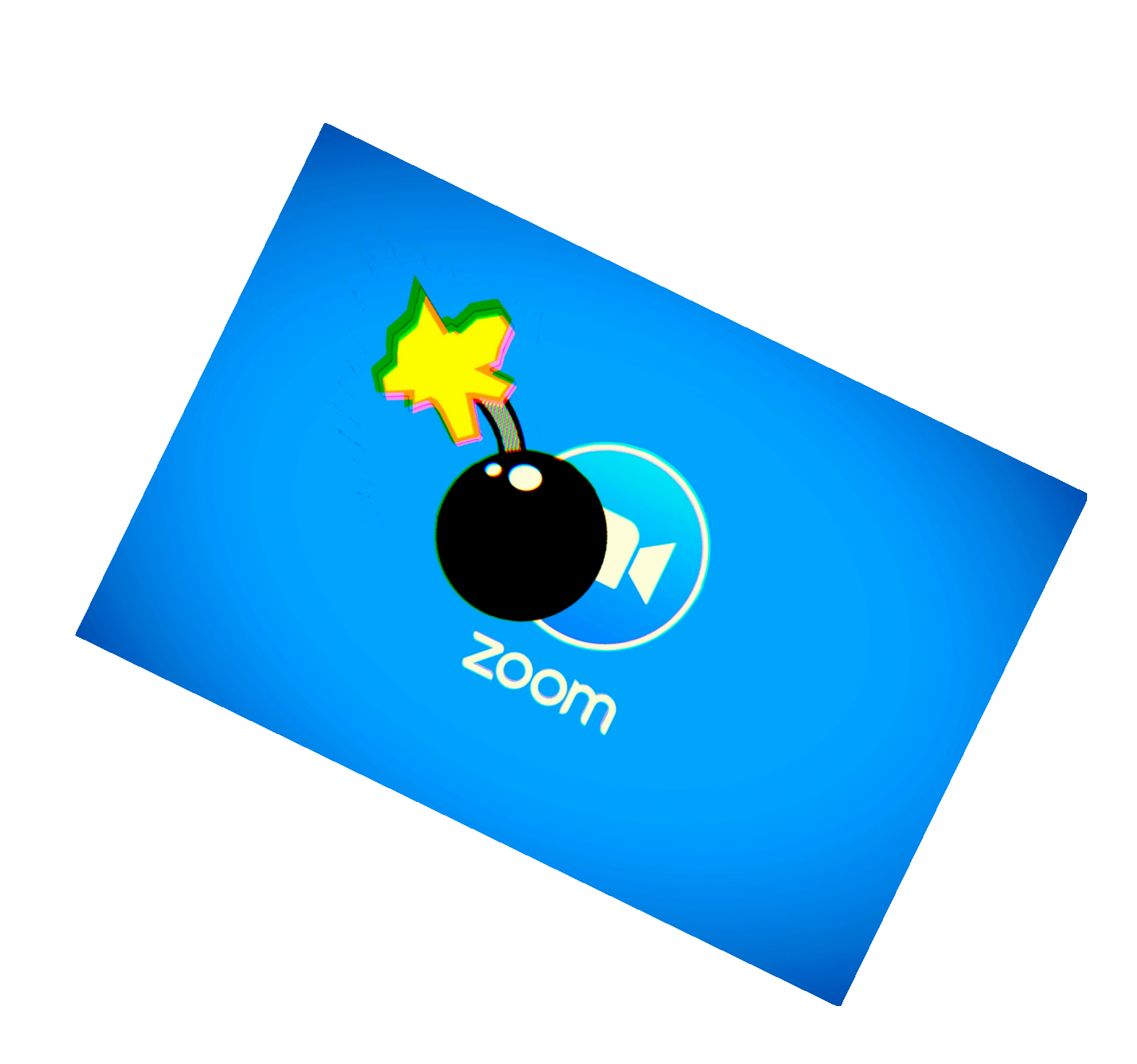

### Wejdź na stronę <u>www.zoom.us/download</u> i z pojawiających się opcji wybierz Zoom Client for Meetings.

#### Kliknij niebieski przycisk Download" aby sciągnąć program na swój komputer.

| Download Center - Zoom × Skrót klawiaturowy do funkciencie | ji Prir 🗙 📔 🕂                                                                                                    |                                 | - 0                               | × |
|------------------------------------------------------------|----------------------------------------------------------------------------------------------------|---------------------------------|-----------------------------------|---|
| ← → C   zoom.us/download                                   |                                                                                                    |                                 | 🔤 🕁 🕨 🕓                           | : |
|                                                            |                                                                                                    | REQUEST A DEMO 1.888.799.9666 R | Resources - Support               | Â |
| ZOOM SOLUTIONS - PLANS & PRICING                           | CONTACT SALES JOIN A MEE                                                                                                    | TING HOST A MEETING - SIGN IN   | SIGN UP, IT'S FREE                |   |
|                                                            | Download Center Download                                                                                                    | d for IT Admin 👻                |                                   |   |
|                                                            | <b>Zoom Client for Meetings</b> The yeb browser client will download automatically when you start or join your first Zoon meeting, and is also available for manual download here. <b>Download</b> Version 5.0.1 (23502.0430) |                                 |                                   |   |
|                                                            | Download   Version 50.23514.0430                                                                                                    |                                 |                                   |   |
| Start 🔎 🗄 🔚 🧿                                              |                                                                                                    |                                 | x <sup>R</sup> へ雪♪》<br>06.05.2020 |   |

Odszukaj ściągnięty program (prawdopodobnie znajduje się w folderze Pobrane) i kliknij dwa razy ikonę instalacyjną. Kiedy pojawi się widoczny niżej komunikat, wybierz opcję "Zainstaluj mimo to"

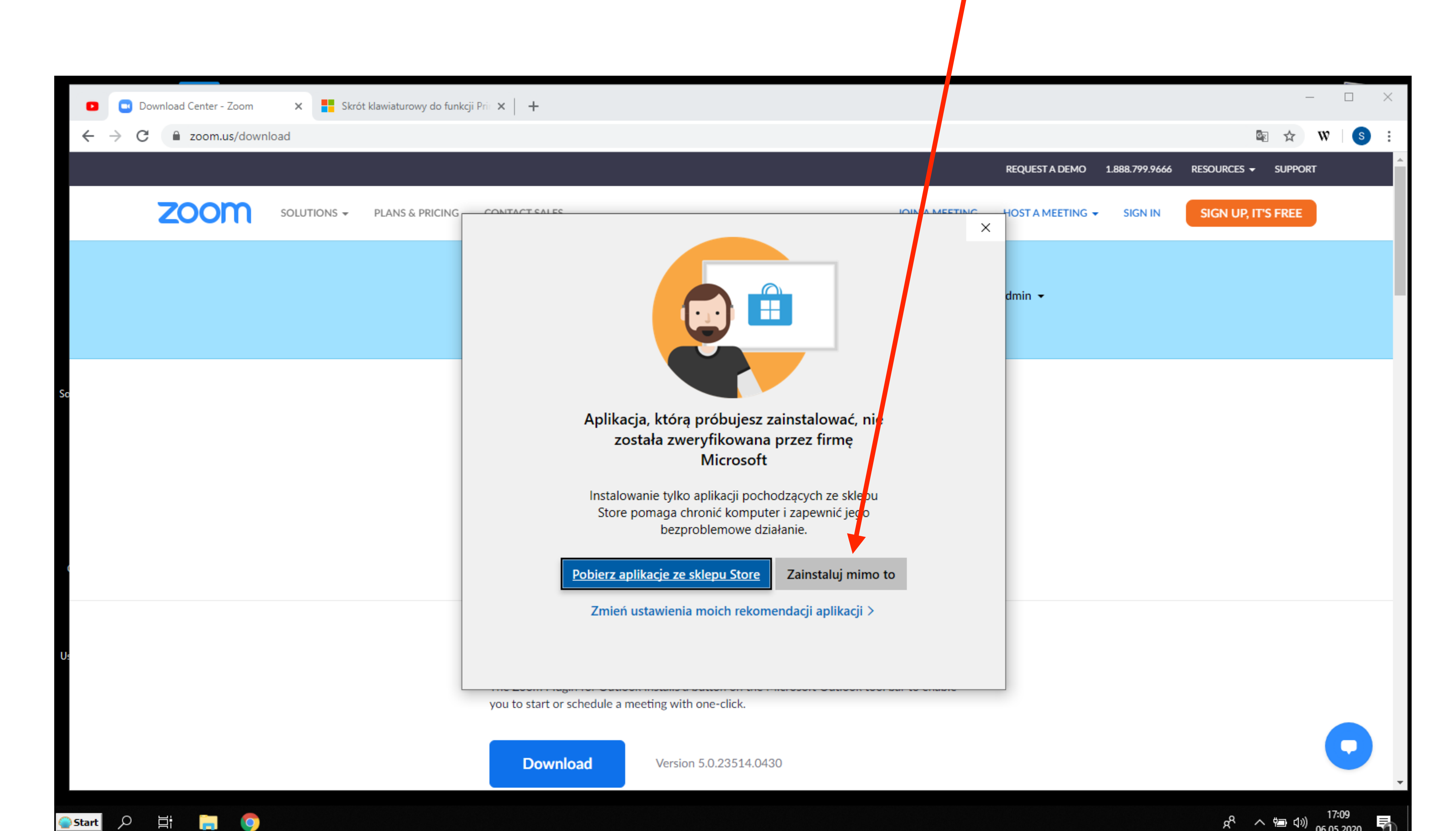

Zobaczysz okno programu, w którym wybrać możesz bezpośrednie połączenie z pokojem zajęć (Join a Meeting) Lub zalogować się, jeśli posiadasz już konto na Zoom-ie. Dla niezaawansowanych polecamy opcję "Join a Meeting" (kliknij niebieskie pole z tym napisem)

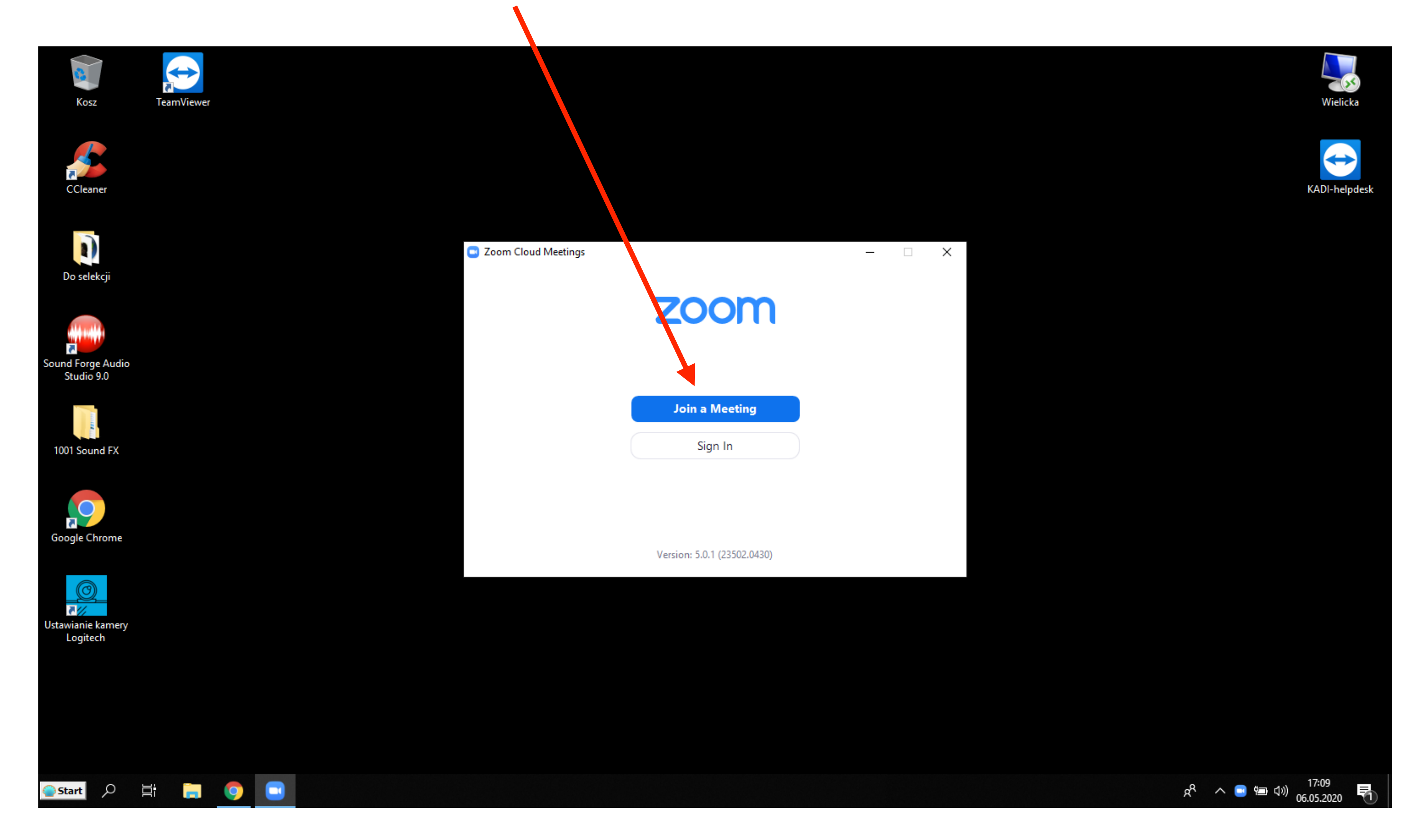

#### Pojawi się okno programu, z miejscem na wpisanie swojego imienia i nazwiska (nie pseudonimu i nie samego imienia !)

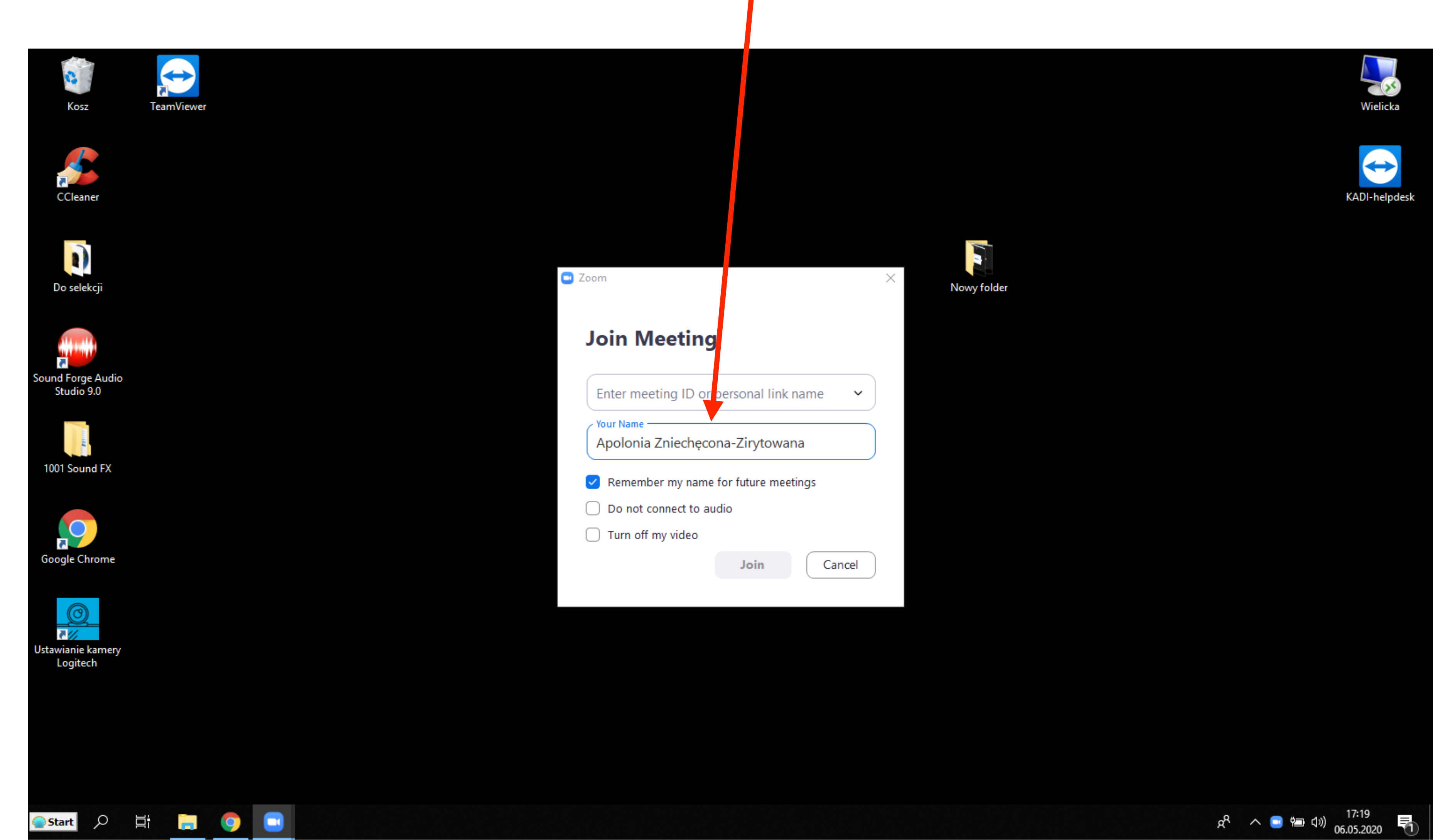

W tym samym oknie zobaczysz miejsce na wpisanie tzw. Meeting ID, czyli numeru spotkania (dostaniesz z Instytutu Psychologii Zdrowia dwa takie numery, jeden do wykładów i jeden do pracy w małych grupach). Wpisz we właściwe miejsce numer spotkania w którym chcesz wziąć udział (wykład lub mała grupa)

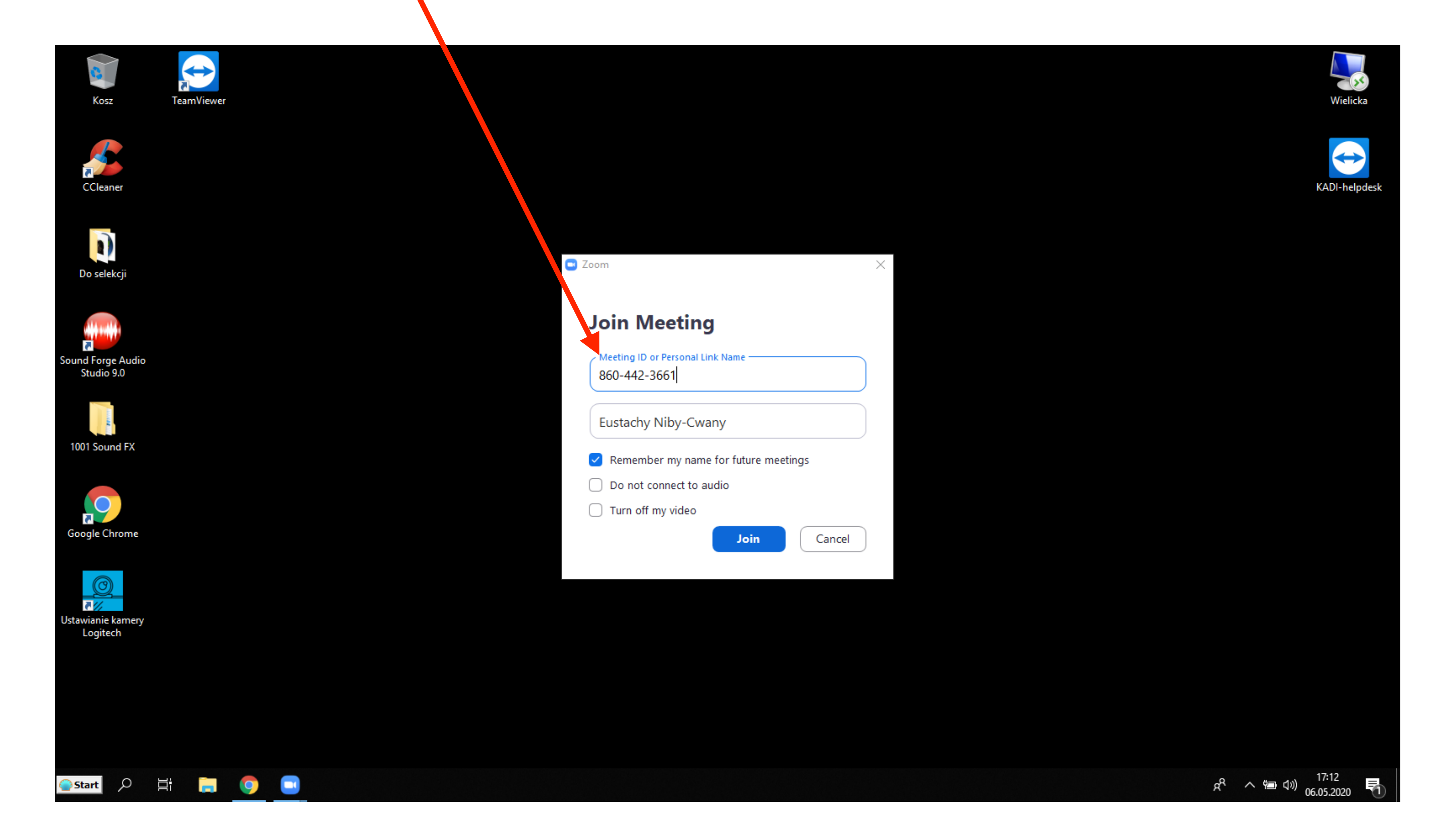

Program poinformuje Cię pokazanym niżej komunikatem, że oczekujesz, aż prowadzący zajęcia wpuści Cię do pokoju. Po uzyskaniu akceptacji prowadzącego komunikat zniknie samoistnie.

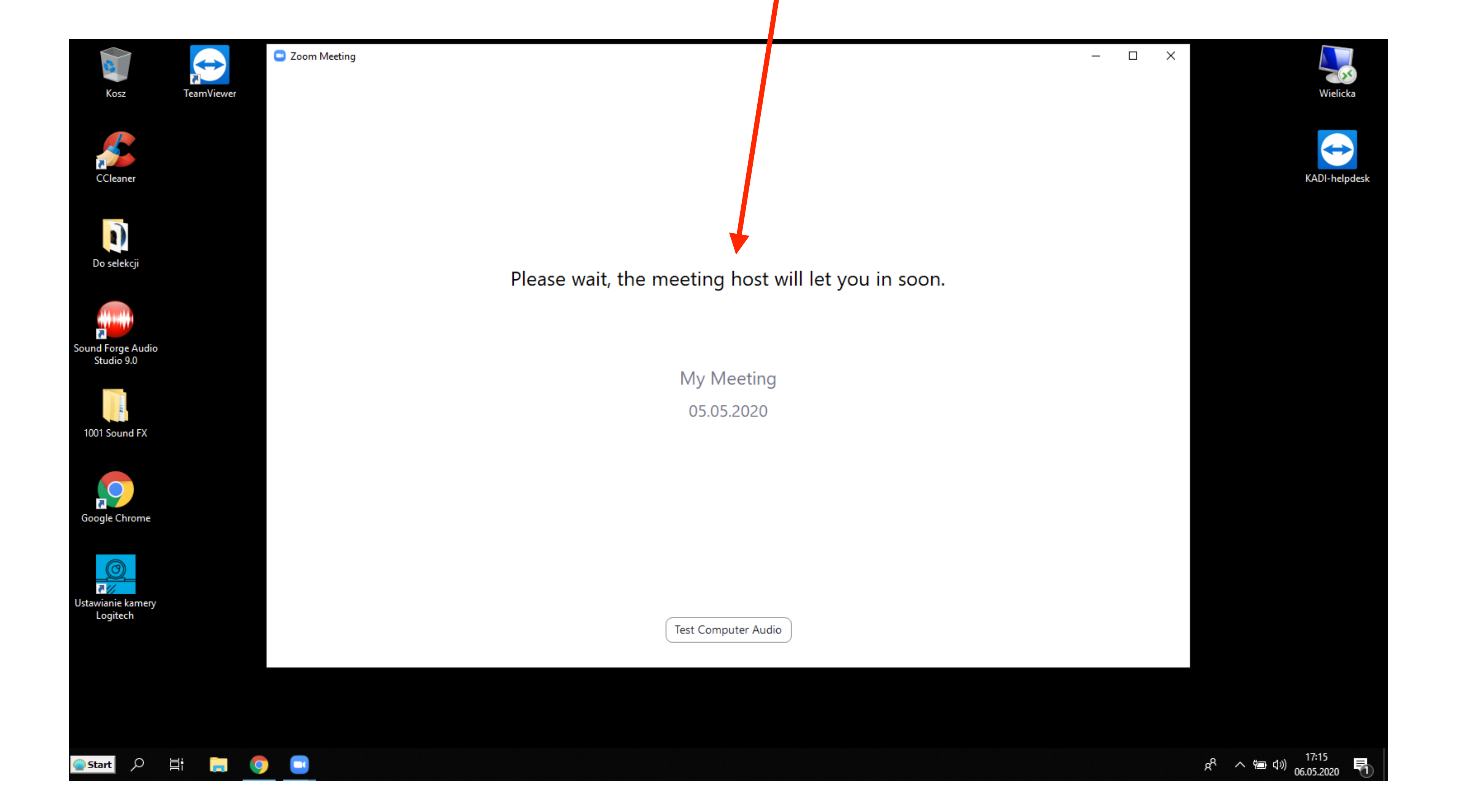

Program poprosi Cię o wyrażenie zgody na używanie komunikacji głosowej za pośrednictwem urządzeń wbudowanych w komputer. Potwierdź zgodę klikając na niebieski przycisk "Join with Computer Audio"

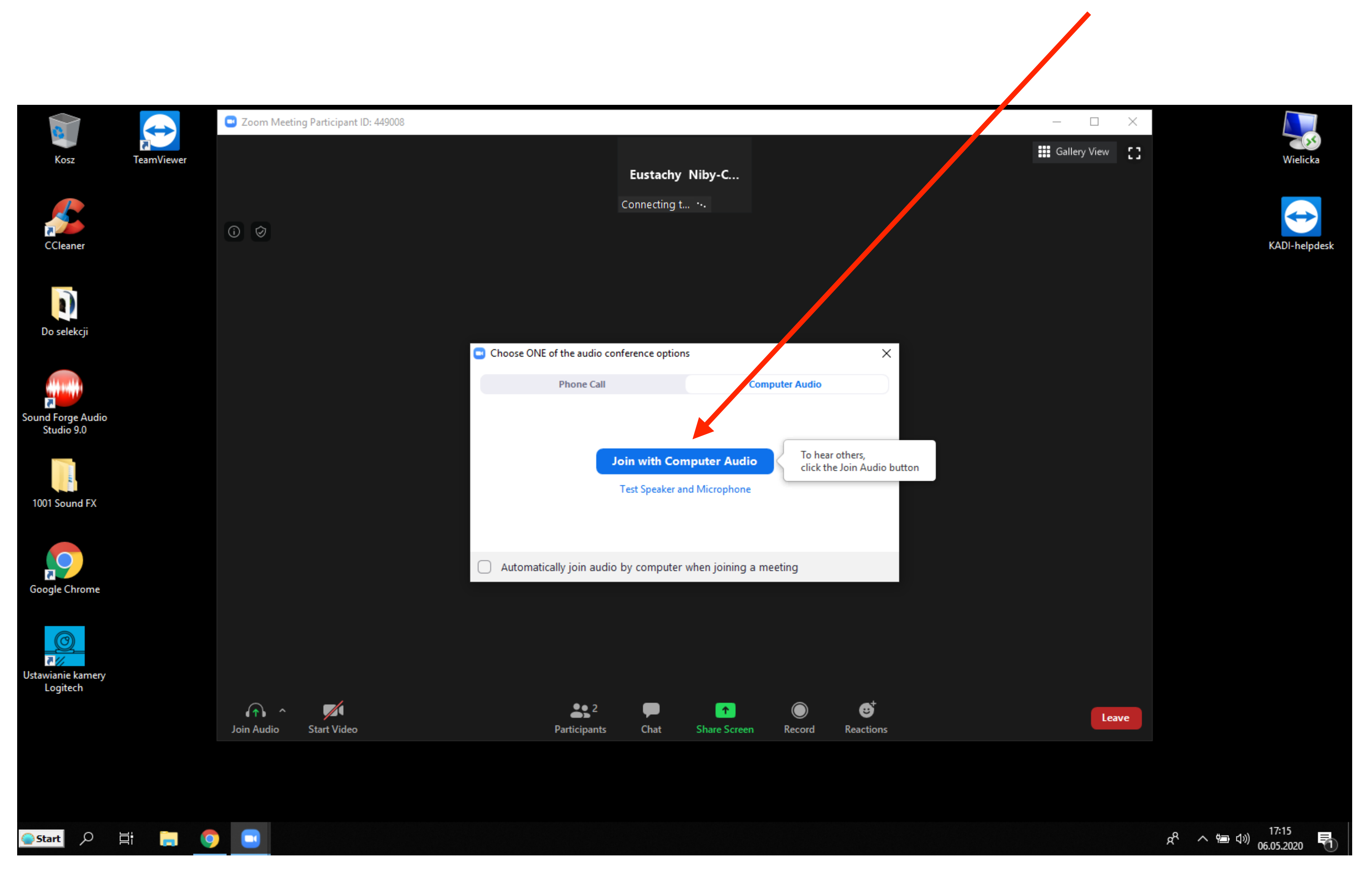

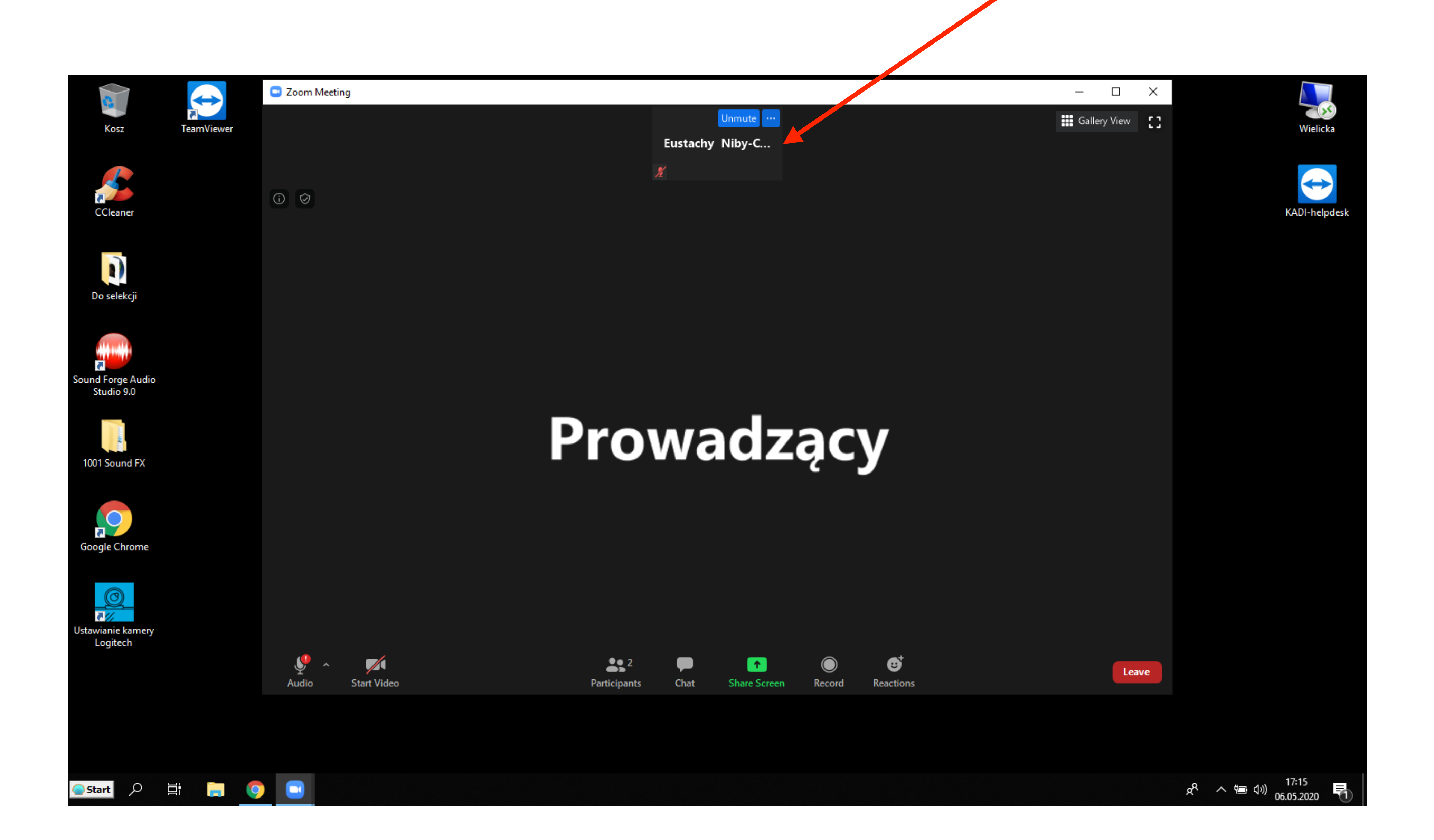

Jesteś w pokoju, w którym prowadzone są zajęcia. U góry w małym oknie widzisz ikonę potwierdzającą Twoją obecność.

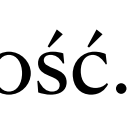

#### Podstawowe funkcje Twojego panelu

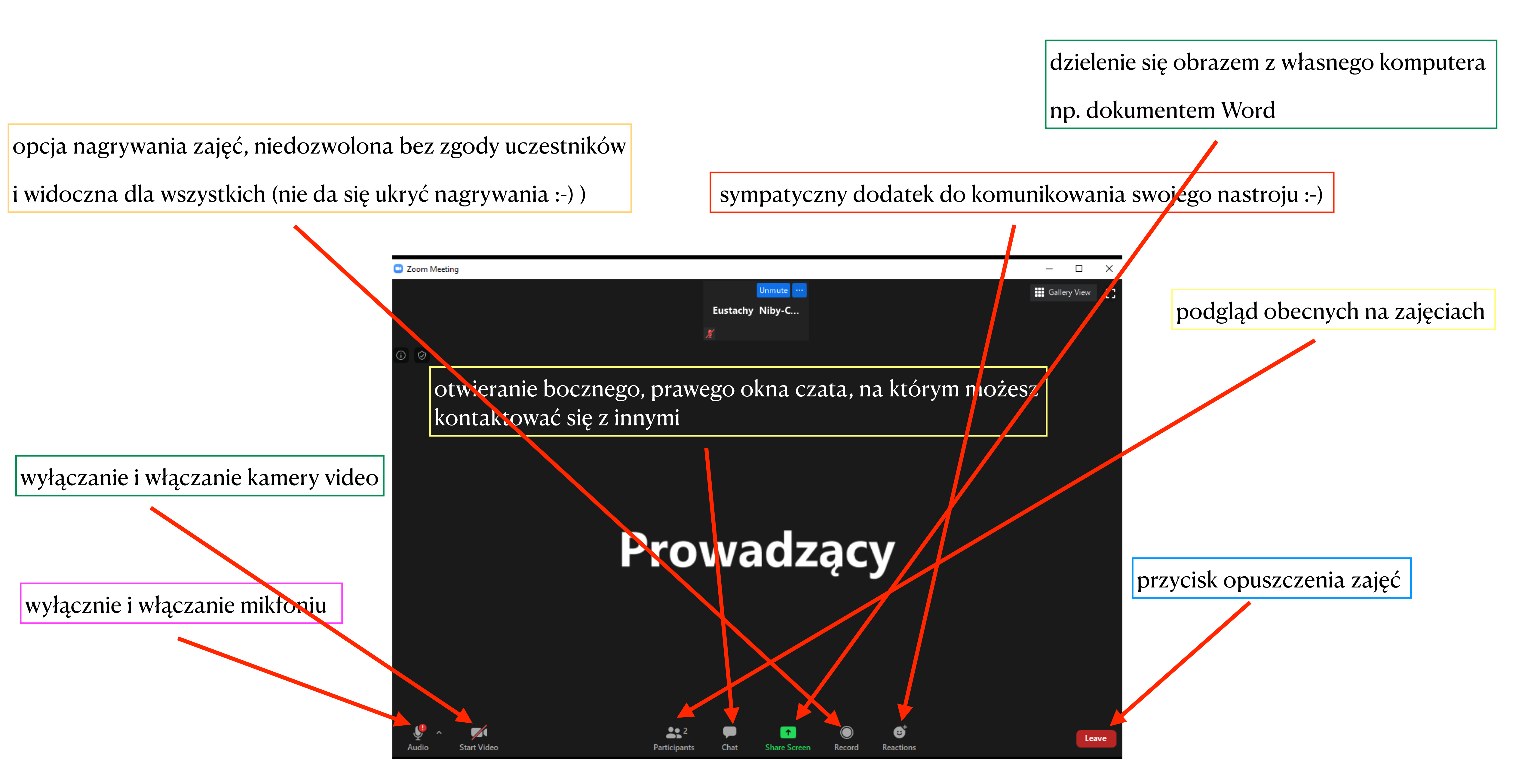

## Miłych treningów Per aspera ad astra, taki mamy klimat :-)

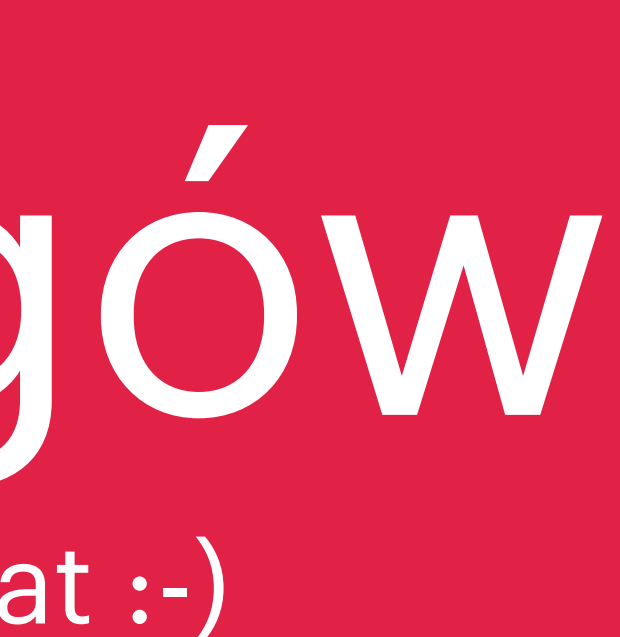